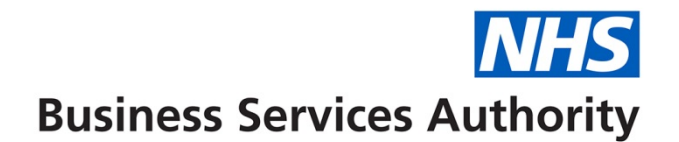

## How to create, amend or view a performer record

In this guide you will find out how to do the following:

- Create a performer
- Amend a performer
- View performer details

The Performer menu option on your homepage will give you access to all the performer related functionality

## **Creating a performer**

## Step 1: Log into Compass

| Please log in with    | your username and | <ul> <li>NHS Choices Provider Login</li> <li>Forgotten Password</li> </ul> | <b>Dental Services</b> |
|-----------------------|-------------------|----------------------------------------------------------------------------|------------------------|
| password below        |                   | Forgotten Memorable Word                                                   |                        |
| Username              |                   | Compass Guides                                                             |                        |
| Password              |                   |                                                                            |                        |
| Memorable Word        | 2nd               | 6 🖗 🤊 🤅                                                                    |                        |
|                       | 4th               | 7 7 1                                                                      | 11                     |
| Change Password   Cha | Log In            |                                                                            | H                      |

Step 2: Click on the 'Performer' folder in the homepage menu.

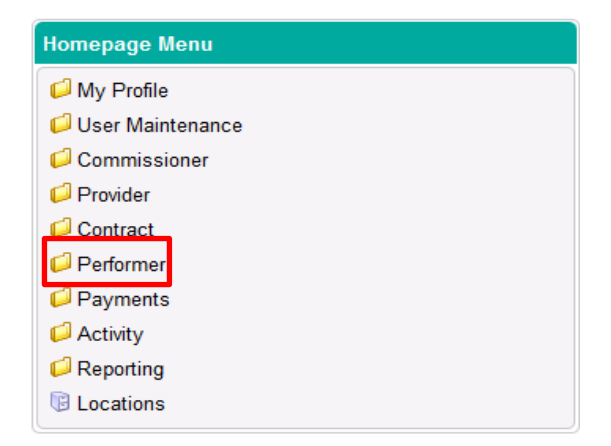

Step 3: Click on 'Performer Creation and Authorisation'.

| Homepage Menu                          |
|----------------------------------------|
| 1 Back To Commissioner Homepage        |
| List Of Contracts For A Performer      |
| B Performer Creation and Authorisation |
| B Performer Search                     |
| Performer Update                       |

Step 4: Click on the 'Create Performer' button.

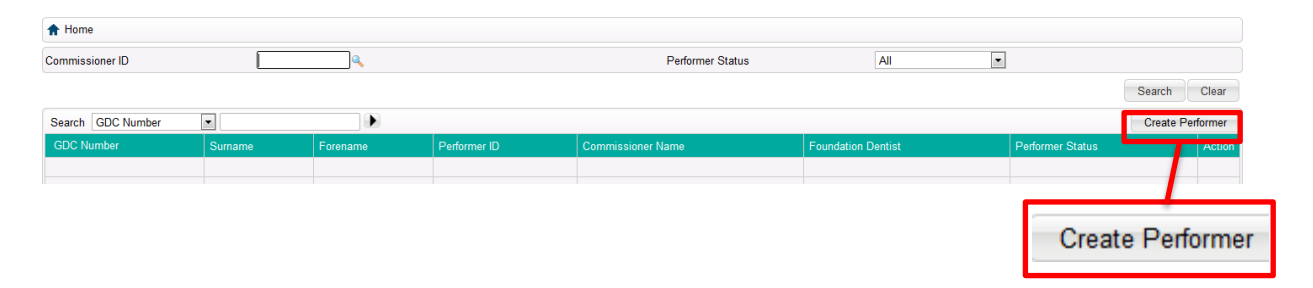

#### Step 5: Complete all the fields in this section marked as mandatory

| Enter the perform<br>number or use to<br>magnifying glass<br>for the performe                 | mers GDC<br>he<br>s to search<br>er's record.                                   | Enter the performer's date<br>of birth.<br>You can also upload a<br>scanned copy of the birth<br>certificate by clicking on the<br>upload button.                                                                                                    |
|-----------------------------------------------------------------------------------------------|---------------------------------------------------------------------------------|----------------------------------------------------------------------------------------------------|
| General Performer Details       Gender     Please Select ▼       Title     Please select ▼    | Date of Birth<br>Date of Birth Confirmed 🕅 Uploa                                | The second second secon |
| Forename Initials Sumame Previous Sumame                                                      | Performer Status Under Crea<br>Rejection Reason                                 | tion 👻                                                                                                    |
| Contact Performer Details Address Title Location Postcode Enter a Location ID or create a new | If the perfomer is a foun<br><b>Dentist'</b> box and enter the<br>Email Address | ndation dentist tick the <b>'Foundation</b><br>the start and end dates.                                                                                                    |
| One by Clicking on the green cross.                                                           | Vocational Trainer                                                              | Ensure the ' <b>System User</b> ' box is<br>ticked to give the performer access<br>to Compass You will then need to<br>select their compass user role.                                                                                                    |
| Submit for Authorisation                                                                      | System User 😨<br>Role Please Sele                                               | ect                                                                                                    |
|                                                                                               | Click 'Submit for Authori<br>record to the queue to be                          | isation' to issue the performer authorised by a colleague.                                                                                                    |

# **Amending Performer Details**

Amending a performer record this way will only amend the information held for a performer. To amend performer details on a contract i.e. to end a performer on a contract, you will need to use the Contract >> Contract Amend option

Step 1: Click on the 'Performer' option in the homepage menu.

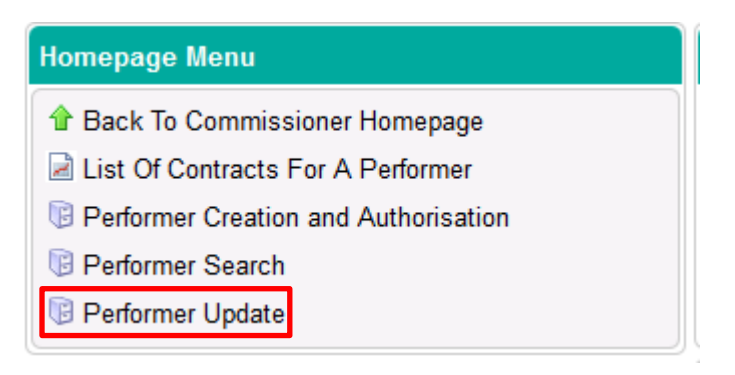

Step 2: You will then be presented with a list of performers.

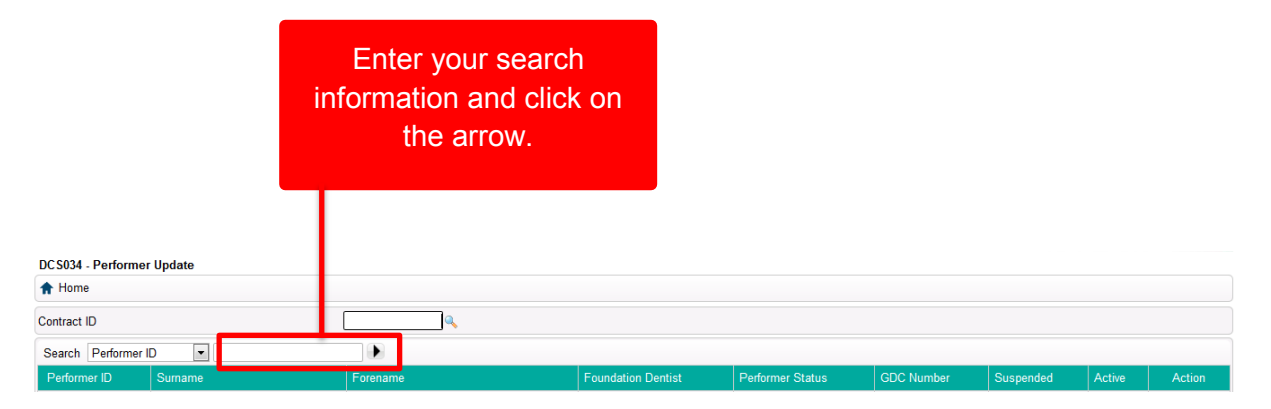

Once you have found the performer you wish to amend click on the 'Edit' button under the 'Action' column to open the 'Performer Update' screen.

**Step 3:** You will then be presented with the below screen where you can amend details.

| Performer Update<br>GDC Number<br>General Performer Details                                                                                                    |                           | Health Body Code                                                                                                    | Do not enter dates of<br>death or retirement as<br>these will be entered<br>by Dental Services. |
|----------------------------------------------------------------------------------------------------|---------------------------|----------------------------------------------------------------------------------------------------|-------------------------------------------------------------------------------------------------|
| Gender<br>Title<br>Forename<br>Initials<br>Surname<br>Previous Surname                                                                                          | Female                    | Date of Birth Date of Birth Confirmed C Up<br>Date of Retirement Retirement Reason Date of Death Date of Death Confirmed C Up     |                                                                                                 |
| Contact Performer Details<br>Address Title<br>Location<br>Postcode<br>Address                                                                                   |                           | Landline Phone Number<br>Landline Extension Number<br>Mobile Phone Number<br>Fax Number<br>Email Address                          |                                                                                                 |
| Other Performer Details<br>NI Number<br>Performer Status<br>Reason for Change Status<br>Pension Scheme<br>Suspended<br>Suspended Reason<br>GDC Suspended Status | Current V                 | SD Number Vocational Trainer<br>Foundation Dentist<br>Foundation Start Date<br>Foundation End Date<br>System User<br>Role Perform | ier V                                                                                           |
| Please no                                                                                                    | te: All green boxes are m | andatory fields.                                                                                                    | Save Save/Create Cancel<br>Click on ' <b>Save</b> ' to submit<br>the amendments.                |

#### Viewing performer details

**Step 1:** Log into the compass system and select the **'Performer'** folder in the homepage menu.

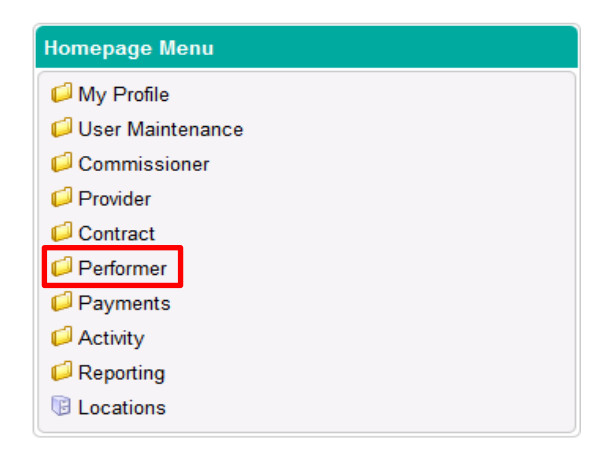

# Step 2: Click on 'Performer Search'

Γ

| Homepage Menu            |                  |
|--------------------------|------------------|
| 1 Back To Commission     | ner Homepage     |
| List Of Contracts For    | A Performer      |
| B Performer Creation and | nd Authorisation |
| Performer Search         |                  |
| Performer Update         |                  |

Step 3: Complete the search fields and click on 'Search'

| " Home                                                                                                    |                          |                                                                                                    |          |                                                                                               |                  |           |               |              |        |
|----------------------------------------------------------------------------------------------------|--------------------------|----------------------------------------------------------------------------------------------------|----------|-----------------------------------------------------------------------------------------------|------------------|-----------|---------------|--------------|--------|
| Health Body Code<br>Performer ID<br>Performer Initials<br>Performer Forename<br>Performer Sunname<br>GDC Number | OSO<br>Leicestershire ar | NI Number<br>of Lincolnshire AT<br>Date of Birth Frr<br>Between<br>Date of Birth To<br>SD Number<br>Foundation Den | Date     | Home Address<br>Home Postcode<br>Phone Number (Mobile<br>Email Address<br>Status<br>Suspended | or Landline)     |           |               |              |        |
| Search GDD Number                                                                                               |                          |                                                                                                    | Forename | Foundation Dentist                                                                            | Performer Status | Suspended | Search Crid D | lear<br>Data | Search |
|                                                                                                    |                          |                                                                                                    |          |                                                                                               |                  |           |               |              |        |
| h GDC Number                                                                                                    | <b>•</b>                 |                                                                                                    |          |                                                                                               |                  |           |               |              |        |

**Step 4:** Your searches will be presented in the table below. Click on the '**View'** button to open the record.

| Home               |             |                                        |                         |   |                    |                     |          |          |           |  |
|--------------------|-------------|----------------------------------------|-------------------------|---|--------------------|---------------------|----------|----------|-----------|--|
| lealth Body Code   | l           | 259<br>.eicestershire and Lincolnshire | NI Number<br>AT         |   | Home Address       |                     |          |          |           |  |
| Performer ID       |             |                                        | Date of Birth From Date | 1 | Home Postcode      |                     |          |          |           |  |
| Performer Initials |             |                                        | Between                 | E | Phone Number (M    | Mobile or Landline) |          |          |           |  |
| erformer Forename  |             |                                        | Date of Birth To Date   |   | Email Address      |                     |          |          |           |  |
| erformer Sumame    |             |                                        | SD Number               |   | Status             |                     |          |          |           |  |
| BDC Number         |             |                                        | Foundation Dentist      |   | Suspended          |                     |          |          |           |  |
|                    |             |                                        |                         |   |                    |                     |          | Search   | Clear     |  |
| Search GDC Number  | •           |                                        |                         |   |                    |                     |          | Export G | Grid Data |  |
| GDC Number         | Performer I | D Surname                              | Forenarre               |   | Foundation Dentist | Ferformer Status    | Suspende | d Active | Action    |  |
|                    |             |                                        |                         |   | N                  | Current             | N        | Y        | View      |  |
|                    |             |                                        |                         |   | N                  | Current             | N        | Y        | Mow       |  |
|                    |             |                                        |                         |   | N                  | Retired             | N        | Y        | View      |  |
|                    |             |                                        |                         |   | N                  | Retired             | N        | Y        | View      |  |
|                    |             |                                        |                         |   | N                  | Retired             | N        | Y        | View      |  |
|                    |             |                                        |                         |   | N                  | Current             | N        | Y        | View      |  |
|                    |             |                                        |                         |   | N                  | Ceased              | N        | Y        | View      |  |
|                    |             |                                        |                         |   | N                  | Retired             | N        | Y        | View      |  |
|                    |             |                                        |                         |   | N                  | Retired             | N        | Y        | View      |  |
|                    |             |                                        |                         |   | N                  | Ceased              | N        | Y        | View      |  |
|                    |             |                                        |                         |   | N                  | Retired             | N        | Y        | View      |  |
|                    |             |                                        |                         |   | N                  | Retired             | N        | Y        | View      |  |
|                    |             |                                        |                         |   | N                  | Current             | N        | Y        | View      |  |
|                    |             |                                        |                         |   |                    |                     |          |          |           |  |
|                    | 8           |                                        |                         |   | N                  | Retired             | N        | Y        | View      |  |